## Web端如何发起服务申请(文档)

用户登录互海通Web端,依次点击"**船舶服务→服务申请",**在服务申请界面点击"新增",选择 船舶进入服务申请新增界面,在该界面选择服务类型、计划完成日期,填写项目名称、数量,根据需 要填写明细内容、申请备注内容、以及是否上传附件后,点击右下角的"提交"。

| 🌍 互海科技                                                                                                    |          |                            |                                   |                                    |              |                                                                      | ×≈====                                                                          |                          |                                                                          |                                           |                               |                |                                                                                                    |
|----------------------------------------------------------------------------------------------------|----------|----------------------------|-----------------------------------|------------------------------------|--------------|----------------------------------------------------------------------|---------------------------------------------------------------------------------|--------------------------|--------------------------------------------------------------------------|-------------------------------------------|-------------------------------|----------------|----------------------------------------------------------------------------------------------------|
| 1 組員費用 >                                                                                                    | 服务申请     | E<br>J                     |                                   |                                    |              | 新增                                                                   |                                                                                 |                          |                                                                          |                                           |                               |                |                                                                                                    |
| . ● 用時管理 >                                                                                                    | 新増       | 新思 — <u>新务共和国</u> 2、点击"新增" |                                   |                                    | 请选择          | ~                                                                    | ━━▶3、洗择解                                                                        |                          |                                                                          |                                           |                               | 接索王王           |                                                                                                    |
| ☆ 維护保养 >                                                                                                    | #        | 名称                         | 申请单号                              | 船舶 🕶                               | 部门           |                                                                      |                                                                                 | / 计划完成日期                 |                                                                          | 状态 ▼                                      | 附件                            | 操作             |                                                                                                    |
| ₯ 維修管理 >                                                                                                    | 11       |                            | Hh1-VSA-25012202                  | 互海一号                               |              | 确定<br>MALENALE LEIDEN                                                | 取消                                                                              | 2025-01-22               |                                                                          | 审批通过 (已完成)                                |                               | 导出 复制          |                                                                                                    |
| ▲ 库存管理 >                                                                                                    | 12       |                            | Hh1-VSA-25012201                  | 互海一号                               |              | 清理油舱植物油                                                              |                                                                                 | 2025-01-31               |                                                                          | 审批通过 (已完成)                                |                               | 导出   复制        |                                                                                                    |
|                                                                                                    | 13       | 直接新增                       | Hh1-VSA-25012101                  | 互海一号                               | 轮机部          | 清理油舱植物油                                                              |                                                                                 | 2025-01-21               |                                                                          | 审批通过 (执行中)                                |                               | <b>导出   复利</b> |                                                                                                    |
| 服务中请                                                                                                    | 14       | 采购管理系统<br>·古卡"船舶服务-服务      | Hh1-VSA-25010903                  | 互海一号                               |              | 技术-船舶管理系统                                                            |                                                                                 | 2025-01-09               |                                                                          | 审批通过                                      |                               | 导出   复制        |                                                                                                    |
| 服务订单                                                                                                    | 15       | 来购管理系统                     | Hh1-VSA-25010902                  | 互海一号                               |              | 技术-船舶管理系统                                                            |                                                                                 | 2025-01-09               |                                                                          | 审批中                                       |                               |                |                                                                                                    |
| 服务订单汇总                                                                                                    | 16       | -                          | Hh1-VSA-25010901                  | 互海一号                               | 轮机部          | 清理油舱-植物油                                                             |                                                                                 | 2025-01-09               |                                                                          | 审批中                                       |                               |                |                                                                                                    |
| ← 服务申请新增 鍋粕: 互海一号                                                                                                    |          |                            |                                   |                                    |              |                                                                      |                                                                                 |                          |                                                                          |                                           |                               |                |                                                                                                    |
| 名称                                                                                                    |          |                            | 服务类型*                             |                                    |              | 部门                                                                   |                                                                                 |                          |                                                                          | 计划完成日期*                                   |                               |                |                                                                                                    |
| 请填写                                                                                                    |          |                            | 服务类型                              |                                    |              | → 全部                                                                 |                                                                                 |                          | ~                                                                        | 请选择                                       |                               |                |                                                                                                    |
|                                                                                                    |          |                            |                                   |                                    |              |                                                                      |                                                                                 |                          |                                                                          |                                           |                               |                |                                                                                                    |
| 明细 *                                                                                                    |          | 项日实称*                      |                                   | 明细内突                               |              | <u> 約</u>                                                            | 鉑                                                                               | 位                        | 由清餐                                                                      | ŧ                                         | 旧细树                           | ±              | 楼作                                                                                                 |
| 明细 *<br>#<br>1                                                                                                    |          | 项目名称 <sup>*</sup>          | 清道長                               | 明细内容                               |              | 数量 *                                                                 | 单(                                                                              | 位                        | 申请备注                                                                     | ŧ                                         | 明月3田附付                        | +              | 操作                                                                                                 |
| 明知 *<br>#<br>1                                                                                                    | 词填写      | 项目名称*                      | 请填写                               | 明细内容                               |              | 数量 *<br>1                                                            | 单(<br>顶                                                                         | 位                        | 申请备)<br>请说写                                                              | ŧ                                         | 明细附作                          | +              | 操作                                                                                                 |
| 时9组 *<br>#<br>1                                                                                                    | 诱填写      | 项目名称"                      | 请填写                               | 明细内容                               |              | 数量 *<br>1<br>新旗项目                                                    | 单                                                                               | 位                        | <b>申请备</b> 》                                                             | ŧ                                         | 明细附作                          | +              | 操作                                                                                                 |
| 明细。<br>#<br>1                                                                                                    | 调填写      | 项目名称*                      | 请承号                               | 明细内容                               |              | 数量 *<br>1<br>新酒坊目                                                    | 单(<br>顶                                                                         |                          | <b>由清新</b><br>近前石                                                        | ŧ                                         | 明细时们                          | ÷              | 操作                                                                                                 |
| 戰姻。                                                                                                    | 访慎写      | 项目名称*                      | 15305                             | 明细内容                               |              | 政量・<br>1<br>新成項目                                                     | <b>بلغ</b><br>ق                                                                 | Ċ                        | 中清新                                                                      | ţ                                         | 自然的好                          | ŧ              | 摄作                                                                                                 |
| <b>明媚。</b><br>#<br>#<br>#<br>#<br>時期時<br>上作                                                                                                    | 诗读写      | 项目名称"                      | 的编写                               | 胡畑内容                               |              | 数量 *<br>1<br>新维项目                                                    | 194<br>17                                                                       |                          | 申请報                                                                      | £                                         | 時短期的                          | ÷              | 操作                                                                                                 |
| 問題。<br>#<br>#<br>#<br>#<br>#<br>#<br>#<br>#<br>#<br>#<br>#<br>#<br>#                                                                                                    | 5972<br> | <sup>项目名称•</sup>           | <sup>前項写</sup><br>、 <b>计划完成日期</b> | <sup>明细内容</sup>                    | 5称、数量        | <sup>政量。</sup><br>1<br>新成成目<br>1<br>1                                | 単<br>()<br>()<br>()<br>()<br>()<br>()<br>()<br>()<br>()<br>()<br>()<br>()<br>() | é<br>E内容,新增 <sup>I</sup> | (中)<br>(1)<br>(1)<br>(1)<br>(1)<br>(1)<br>(1)<br>(1)<br>(1)<br>(1)<br>(1 | ≝<br>示附件后,点司                              | <sup>眼细的</sup><br>上传<br>后右下角的 | *<br>"提交"      | 操作                                                                                                 |
| 明媚。<br>#<br>「<br>明<br>请<br>は<br>写                                                                                                    | 5972     | <sup>项目2称•</sup>           | <sup>请第5</sup><br>、计划完成日期         | <sup>前伯内容</sup><br>, <u>填</u> 写项目名 | 名称、数量        | 変量・ 1 1 5H:###月                                                      | 単(<br>) 原<br>四容、申请备注                                                            | <sup>位</sup><br>上内容,新增J  | #清晰<br>594年<br>页目以及是否上作                                                  | ±<br>一一一一一一一一一一一一一一一一一一一一一一一一一一一一一一一一一一一一 | <sup>眼曲的</sup>                | *<br>"提交"      | 膜作<br>()<br>()<br>()<br>()<br>()<br>()<br>()<br>()<br>()<br>()<br>()<br>()<br>()                   |
| 問題。 <sup>*</sup> # 通貨 # 通貨 ● 通貨 ● 通貨 ● 通貨 ● 単 ● 単 ● ● ● ● ● ● ● ● ● ● ● ● ● ● ● ● ● ● ● ● ● ● ● ● ● ● ● ● ● ● ● | 5972     | <sup>项目2称•</sup>           | 、计划完成日期                           | 明细内容<br>, <u>填写项目</u> 名            | <b>占称、数量</b> | 改是・           1           Simple           2           4           4 | 単(<br>) 源<br>四容、申请备注                                                            | 位                        | 申请献<br>前4写<br>页目以及是否上作                                                   | 新件后,点司                                    | <sup>眼曲的</sup><br>上传<br>占右下角的 | *<br>"提交"      | 膜作<br>()<br>)<br>)<br>)<br>)<br>)<br>)<br>)<br>)<br>)<br>)<br>)<br>)<br>)<br>)<br>)<br>)<br>)<br>) |

## 下一步:

服务申请单提交审批后,根据审批流程节点,单据流转至审批角色人员工作台。